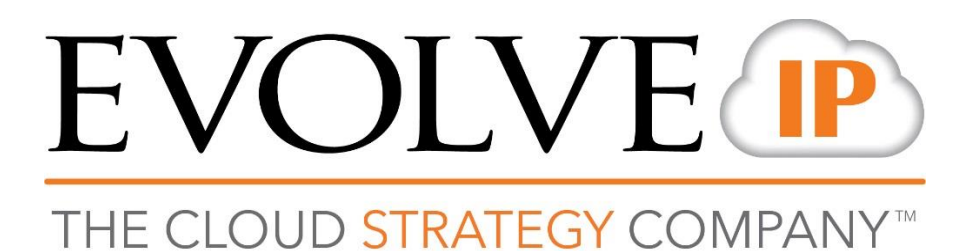

# **Remote User Network Setup**

# **REFERENCE GUIDE**

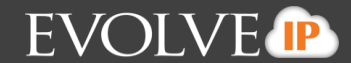

#### **Remote Network Setup**

- 1) Turn off "SIP ALG"
- 2) Open ports 5060, 123, 21, and 69 for UDP & TCP traffic.
  - Also called "Port Forwarding" to these ports.
  - Port Forward these ports to the phone's internal LAN IP Address
- 3) Make sure that no NATs ("Network Address Translations") are configured and NAT is not enabled on the modem
- 4) Disable Stateful Inspection
- 5) Ensure the modem/router is upgraded to the latest firmware
- 6) Confirm that the modem is set up to NOT block SIP traffic

### **Polycom Remote Setup**

I. How to configure the phone to use our TFTP server (Polycom VVX 300/310, 400/410, 500, 600):

Step 1: Press the Menu Button (labeled as a house) Step 2: Using the arrows navigate to and select the Settings option using the circular button in the middle of the arrow keys. Step 3: Press 2 for Advanced options Step 4: Type in the Password (347479989) and press Enter Step 5: Press 1 for Administration Settings Step 6: Press 1 for Network Configuration Step 7: Select the Provisioning Server option Step 8: Select the DHCP Menu option Step 9: Press the key marked Edit, and select the option Static. Step 10: Press the key marked back Step 11: Select the Server Type option Step 12: Select FTP Step 13: Scroll down to Server Address and set it to <u>tftp.voip.evolveip.net/[</u>customerenterprise#] - then press the key marked ok Step 14: Press the key marked back Step 15: Scroll down to the Ethernet Menu option Step 16: Scroll down to VLAN Menu option Step 17: Select VLAN ID Step 18: Press the key marked << Step 19: Press the Menu button Step 20: Select Save Config

II. How to configure a Polycom VVX+1 phone to use the DMS server (Polycom VVX 301/311, 401/411, 501, 601). NOTE: Please follow the exact same instructions above until STEP 12.

## **STEP 12: Select HTTPS**

**STEP 13:** Scroll down to Server Address and set it to <u>https://pconf.evolveip.net/fs</u> and then press the key marked ok